## **Online e-Payment**

On line e-Payment facility is now available through e-Services for tuition and housing charges payment.

- 1. Logon to <u>https://sharepoint.uaeu.ac.ae/Pages/default.aspx</u>
- 2. Select e-Services (top right hand corner)
- 3. Select Student and Financial Aid
- 4. Select Student e-Payment
- 5. There are 2 options to choose:
  - Make online Payment This will guide you until completion of payment View/Print
  - Transaction History This will give you history of all your online transactions
- 6. Select Make online Payment
- 7. Enter Payment Amount
- 8. Select Payment Reason (a. Housing ; b. Tuition; c. Housing Damage)
- 9. You will be directed to secure payment area
- 10. Follow the directions and complete payment

If your payment is successful, your balance will be updated correctly and you will receive notification of payment. Should you need any assistance or clarification please do not hesitate to contact Student Accounts Office.

Nadia alsaedi Student Account Coordinator 037134265